## 内蒙古大学

## 科研基础设施和科研仪器开放共享管理平台

## 报销管理模块使用手册

----课题组负责人

为简化报账流程,使学校仪器开放共享平台更好的服务于校内科 研人员,仪器共享平台已于近日完成与学校财务系统的对接,并上线 "报销管理"模块。此后共享平台未报账的使用记录,请各课题组负 责人通过"报销管理"模块进行线上报销,如无特殊情况,平台代理 单位原则上不再接受线下报销申请。

仪器共享平台"报销管理"模块报销流程如下:

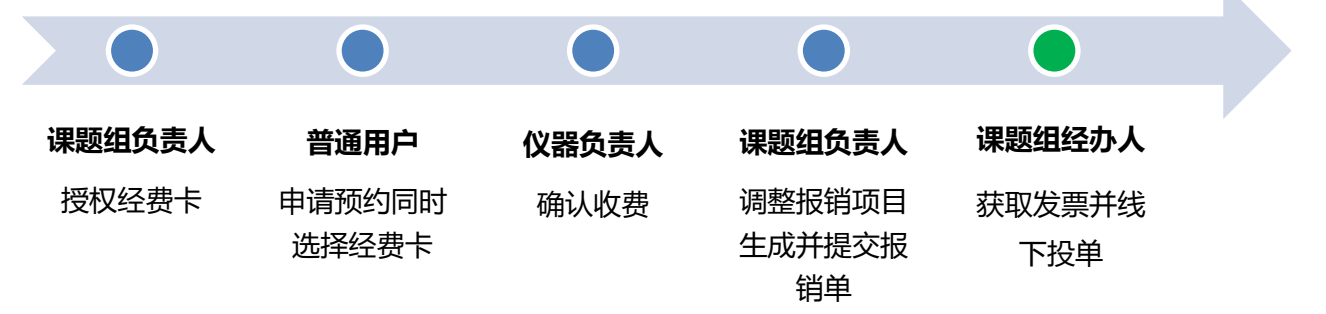

(推荐使用谷歌浏览器进行报销相关操作,确保各功能及页面打印显示正确。)

- 1, 课题组负责人: 查看并授权经费卡
  - 课题组负责人登陆共享平台后,点击系统左边栏"报销管理"模块内的经费管理->我的经费->更新,可查看当前由本人负责的所有经费卡(新增项目需再次点击【更新】按钮);

| GENEE LIMS | 内蒙古大学报销管理    |                             |        |     |          | Q     |
|------------|--------------|-----------------------------|--------|-----|----------|-------|
| 经费管理       | 我的经费         |                             |        |     |          |       |
| 报轴项目       | 经费卡号         |                             |        |     |          | 表示 更新 |
| 报销单        |              |                             |        |     |          |       |
|            | 項目编号         | 项目名称                        | 部门名称   | 负责人 | 测试费余额(元) | 授权人员  |
|            | 11600-00223  | 蛋白质的相互作用和翻译后修饰              | 生命科学学院 | 李想  | 显示余额     | 设置主要  |
|            | 21800- 41600 | 发展亲和质谱技术用于高效筛选6蛋白偶联受体的激动型配体 | 生命科学学院 | 李想  | 显示余额     | 设置 查看 |
|            | 21800- 00025 | 基于G蛋白偶联受体与配体相互作用            | 生命科学学院 | 李想  | 显示余额     | 设置查看  |

• 课题组负责人点击单个项目右侧【设置】按钮,勾选人员并点击

【保存】,即完成对课题组内人员可使用经费卡的授权;

|      | 内蒙古大学报销管理 |           |                     | Ċ                      |
|------|-----------|-----------|---------------------|------------------------|
| 经费管理 | 经费卡号:     |           |                     |                        |
| 报始神  | 负责人       | 8000      | 项目确号<br>11600-00233 | 鴱凾砤粅<br>蜤垖釽勆鼿互作聑粡輣碠后暬咘 |
|      | 设置可用用户范围: |           |                     |                        |
|      | 人员名称      | 学工号       |                     | 疫家                     |
|      | □ 全选 人员名称 | 学工号       | 所在课题组               | 人员类型                   |
|      | ☑ 李想      | 111984026 | 李想课题组               | 本课题组PI                 |
|      | □ 吴仪      | 31715131  | 李想课题组               | 本课题组学生                 |
|      | □ 梁欢      | 31813211  | 李想课题组               | 本课题组学生                 |
|      | □ 王力宏     | 31815024  | 李想课题组               | 本课题组学生                 |
|      | 一         | 31912108  | 李想课题组               | 本课题组学生                 |

- 2, 普通用户: 申请预约, 同时选择经费卡
  - 用户在申请仪器预约/送样时,可以选择已被授权的经费(未被 授权的经费卡不在列表中显示);

| 2020/07/20                   | 2020/07/21          | 2020/07/22 | 2020/07/23      |
|------------------------------|---------------------|------------|-----------------|
| 周一 添加使用                      | 预约                  |            | × <sup>周四</sup> |
| 酒竹合い                         | <u>م</u>            |            |                 |
| 现的情况                         | <b></b>             |            |                 |
| 主题                           | 仪器使用预约              |            |                 |
| 美型                           | 预约 ▼                |            |                 |
| 预约者                          | 吴仪(李想课题组)           |            |                 |
| 起始时间                         | 2020/07/21 11:10:00 |            |                 |
| 结束时间                         | 2020/07/21 11:39:59 |            |                 |
| 备注:                          |                     |            |                 |
|                              |                     |            |                 |
| 关联项目                         | -                   | ▼          |                 |
| 经费卡号                         | -                   |            |                 |
|                              | 蛋白质的相互作用和翻译后修饰      |            |                 |
|                              | 发展亲和质谱技术用于高效筛选G蛋白偶) | 铁受体的激动型配体  |                 |
|                              |                     |            |                 |
|                              |                     |            |                 |
|                              |                     |            |                 |
|                              |                     |            |                 |
|                              |                     |            |                 |
|                              |                     |            |                 |
| antin terset internet in the |                     |            |                 |
|                              |                     |            |                 |

- 3, 仪器负责人: 确认收费
  - 用户使用仪器所产生的收费记录进入仪器负责人"待确认收费"
     列表中,待仪器负责人确认后,收费记录进入各课题组负责人"报 销项目"页面列表中。已确认的收费记录不能修改。
- 4, 课题组负责人: 调整报销项目
  - 课题组负责人可在报销管理->报销项目中查看组内全部经过仪
     器负责人确认的共享计费;

|      | 内蒙古大学报销管理            |                        |                            |            |        |        |       |         | Q              |
|------|----------------------|------------------------|----------------------------|------------|--------|--------|-------|---------|----------------|
| 经费管理 | 报呐项目                 |                        |                            |            |        |        |       |         |                |
| 报韩项目 | 组内报轴项目               |                        |                            |            |        |        |       |         |                |
| 超時单  | 计获编号<br>修改经费卡号 生成胶锅单 | 温馨提示: 同 <del>一经费</del> | 使用者<br>卡号的服确项目生成 <u>资报</u> | 5 <b>m</b> | ¢      | 通名称    |       |         | 故              |
|      | □ 经费卡号               | 入账账号                   | 计数编号                       | 使用者        | 收费 (元) | 收费仪器   | 仪器负责人 | 仪器负责人电话 | 操作             |
|      | 11600-00223          | 123456                 | 004235                     | 吴仪         | 158    | 共聚焦基微镜 | 刘萌    | 4995555 | 校回 修改经费卡号      |
|      | 11600-00223          | 123456                 | 004258                     | 吴仪         | 300    | 酶标仪    | 李淳字   | 4997777 | 驳回 修改经费卡号<br>> |

 课题组负责人可勾选"报销项目"内的一条或多条记录,点击【修 改经费卡号】,选择"可用经费"下拉列表内的项目,点击【保 存】完成调整/选择经费卡号(未选择经费卡号的报销项目无法 进入下一步"生成报销单");

|            | 内蒙古大学报销管理                     |                          |                          |                 |                      |                       |                           |                               | Ċ                                                                                     |
|------------|-------------------------------|--------------------------|--------------------------|-----------------|----------------------|-----------------------|---------------------------|-------------------------------|---------------------------------------------------------------------------------------|
| 经非管理       | 报购项目<br>组内报酬项目                |                          |                          |                 |                      |                       |                           |                               |                                                                                       |
| <b>拉码单</b> | 计获编号 橡胶经费卡号 生成服务单             | 温馨提示: 同一经费               | 使用者                      | j dat.          |                      | 以關名称                  |                           |                               | 就家                                                                                    |
|            | <ul> <li>         ·</li></ul> | 入账账号<br>123456<br>123456 | 计原始号<br>004235<br>004258 | 使用者<br>吳仪<br>吳仪 | 收票 (元)<br>158<br>300 | 收费仪器<br>共聚焦基微镜<br>商标仪 | <b>仪器负重人</b><br>刘萌<br>季府宇 | 仪器负责人机结<br>4995555<br>4997777 | 操作<br>(2) (4次)(2長十年<br>2) (5) (4次)(2長十年)<br>2) (5) (5) (5) (5) (5) (5) (5) (5) (5) (5 |

| 更改经费卡  |     |    | ×  |
|--------|-----|----|----|
| 可用经费列表 | 请选择 |    | \$ |
|        |     | 关闭 | 保存 |

课题组负责人如对收费有异议,可联系仪器负责人确认,确需修改的可点击【驳回】,该使用记录自动退回至待仪器负责人确认状态;

| 内蒙古大学报销管                                                                           | 管理                                |                                                              |                       |                             |                       |                    |                               |                                   |
|------------------------------------------------------------------------------------|-----------------------------------|--------------------------------------------------------------|-----------------------|-----------------------------|-----------------------|--------------------|-------------------------------|-----------------------------------|
| 报纳项目                                                                               |                                   |                                                              |                       |                             |                       |                    |                               |                                   |
| 组内报销项目                                                                             |                                   |                                                              |                       |                             |                       |                    |                               |                                   |
| 计赛编号                                                                               |                                   | 使用者                                                          |                       | 6                           | (譜名称                  |                    |                               |                                   |
|                                                                                    |                                   |                                                              |                       |                             |                       |                    |                               | 設成                                |
|                                                                                    |                                   |                                                              |                       |                             |                       |                    |                               |                                   |
| 修改经费卡号 生成                                                                          | 波赫单 温馨提示:同一经费                     | 卡号的服贿项目生成一张报酬                                                | 5#                    |                             |                       |                    |                               |                                   |
| 修改经费卡号         生成           □         经费卡号                                         | 返納単 温馨提示:同一经费<br>入账账号             | 卡号的服确项目生成一张报制<br><b>计数编号</b>                                 | 使用者                   | 收费 (元)                      | 收费仪器                  | 仪器负责人              | 仪器负责人电话                       | 操作                                |
| 核改经要卡号         生成 <u>经表卡号</u> 11600-00223                                          | 透明单 温馨提示:同一经费<br>入版账号<br>3 123456 | 卡号的报纳项目生成一张报4<br>计 <b>提输号</b><br>004235                      | 使用者<br>吴仪             | 收费 (元)<br>158               | <b>收购仪器</b><br>共聚焦基微镜 | 仪器负责人<br>刘崩        | 仪器负责人电话<br>4995555            | 設加 (<br>改通)                       |
| <ul> <li>總說經費未零</li> <li>经數未零</li> <li>11600-00223</li> <li>11600-00223</li> </ul> | <ul> <li></li></ul>               | <del>上号的服装项目生成一张服装<br/>计<b>保</b>编号</del><br>004235<br>004258 | 6単<br>使用者<br>足仪<br>足仪 | <b>牧康 (元)</b><br>158<br>300 | 收康仪器<br>共聚焦显微镜<br>酶标仪 | 仪器负责人<br>刘娟<br>孝祥宇 | 仪器负责人电话<br>4995555<br>4997777 | 器作<br>(双回) (202表卡号<br>初回) (202表卡号 |

| 确认驳回                |    | ×  |
|---------------------|----|----|
| 您确定将机主已确认收费的该条记录驳回么 |    |    |
|                     | 关闭 | 确认 |

- 5, 课题组负责人: 生成并提交报销单
  - 课题组负责人可勾选"报销项目"内的多条记录,点击【生成报
     销单】,系统将根据"同一卡号的报销项目生成一张报销单"的规则自动生成报销单;

|      | 内蒙古大学报销管理            |                         |        |                 |        |        |       |         | Ċ         |
|------|----------------------|-------------------------|--------|-----------------|--------|--------|-------|---------|-----------|
| 经费管理 | 报呐项目                 |                         |        |                 |        |        |       |         |           |
| 报轴项目 | 组内报销项目               |                         |        |                 |        |        |       |         |           |
| 驳纳神  | 计推编号<br>修改投册卡号 生成级纳利 | <sup>最</sup> 温馨境示:同一经费- | 使用者    | 5 <sup>th</sup> | e      | 2番名称   |       |         | 液素        |
|      | □ 经费卡号               | 入账账号                    | 计数编号   | 使用者             | 收费 (元) | 收费仪器   | 仪器负责人 | 仪器负责人电话 | 操作        |
|      | ✓ 11600-00223        | 123456                  | 004235 | 吴仪              | 158    | 共聚焦基微镜 | 刘朝    | 4995555 | 校园 修改经费卡号 |
|      | ☑ 11600-00223        | 123456                  | 004258 | 吴仪              | 300    | 酶标仪    | 李淳字   | 4997777 | 驳回 修改经费卡号 |
|      | <                    |                         |        |                 |        |        |       |         | >         |

 课题组负责人确认报销单无误后点击【提交】按钮,报销单自动 推送至财务系统,同时在财务系统冻结该项目测试费科目下对应

金额。已提交的报销单不能修改,报销单状态变为【报销中】;

| LABSCOUT LIMS | 内蒙古大学                             | 单报销管理                                   | 内蒙古大学报销管理 (      |          |                |                                           |              |          |                                                                   |  |  |  |
|---------------|-----------------------------------|-----------------------------------------|------------------|----------|----------------|-------------------------------------------|--------------|----------|-------------------------------------------------------------------|--|--|--|
| 经费管理<br>报销项目  | 报销单号: 2<br><sup>《服]</sup>         | 202007100001                            |                  |          |                |                                           |              |          |                                                                   |  |  |  |
| 投销单           | 经费卡号: 11600<br>总金额: ¥458<br>返回 修改 | ⊢00223<br>经费卡号 撒                        | 建交               |          |                |                                           |              |          |                                                                   |  |  |  |
|               | 报销单明细                             | (2) (2) (2) (2) (2) (2) (2) (2) (2) (2) | 仪器组织机构           | 使用者姓名    | 使用者所属课题组       | 确认收费时间                                    | 收费 (元)       | 收费类型     | 收费备注                                                              |  |  |  |
|               | 004235                            | 共聚焦显微镜<br>酶标仪                           | 生命科学学院<br>生命科学学院 | 吴仪<br>吴仪 | 李想课题组<br>李想课题组 | 2020-06-30 15:30:28<br>2020-5-29 10:20:36 | ¥158<br>¥300 | 使用收费送样收费 | 使用时间:2020-06-19 10:00:03-11:28:05<br>送样10个,单价Y30/个, 开机费Y0, 共计Y300 |  |  |  |
|               | 总计:¥458                           |                                         |                  |          |                |                                           |              |          | _                                                                 |  |  |  |

- 课题组负责人如需调整报销项目(删除或增加),可点击【撤回】
   按钮,该报销单中计费记录返回至报销项目列表页,课题组负责
   人可重新勾选生成报销单。
- 6, 课题组经办人线下投递报销单:
- 报销单状态变为【报销中】即可自行打印报销预约单及计费明细,
   按照一般报账要求由相关负责人签字;
- 待报销单报销状态变为【已开票】后,课题组经办人联系奥都科技(联系电话: 4992411,地址:内蒙古大学留学生公寓 B 座 4 楼)领取纸质发票、报销明细盖章及合同(如需要);

- 将报销纸质材料(按报账要求由相关负责人签字)线下投单至学 校财务大厅收单处;
- 财务报账成功、费用到账后,系统将为报账课题组自动充值相对
   应的额度。报销单报销状态变更为已报销。

【注意】共享平台已实现与财务系统的对接,预约单投递后请勿在财 务系统中重复新增预约报销单!!!

## 常见问题

 已经开票并在财务系统做账,但报销款尚未到账的使用记录如何 处理?

答:请课题组负责人关注财务系统中该笔款项报账进度,待完成报销、 款项到账后及时联系奥都科技(电话: 0471-4992411)将对应使用记 录标记为已报销,期间请勿在共享平台中提交报销申请,避免出现同 一使用记录重复报账的情况。

 报销项目页面为何仅显示课题组【仪器收费】列表中的部分收费 记录?

答:课题组产生的所有收费记录都会显示在本课题组【仪器收费】列 表页,只有经过仪器负责人确认、且未报销的收费记录才会显示在报 销项目页面。

3, 已经生成了报销单,为何迟迟没有完成报账?

答: 生成报销单后需注意以下三点: (1) 生成报销单后请务必确认点 击【提交】按钮, 否则报销单只保存在共享平台中并未推送至财务系 统, 报销状态显示为【未报销】; (2) 提交报销单后务必关注报销状 态, 变更为【已开票】后请及时联系奥都科技领取报销材料; (3) 需 将报销材料按照财务要求投递至学校财务处。

4,本人为项目负责人的经费未显示在经费管理->我的经费中怎么办?

答:请课题组负责人联系学校共享办公室(电话: 4995292,邮箱: ndkjc14@imu.edu.cn)查询项目情况。